## 91job 生源信息填报流程(学生)

 登录就业指导中心网站(<u>http://seu.91job.gov.cn/</u>),点击用户登录, 登录名:学号,密码:学号

| ¢  | South | 、南大  | 》<br>RSITY | 皆导中心 |      |      |        |
|----|-------|------|------------|------|------|------|--------|
| 主页 | 学生导航  | 单位发布 | 校友通讯       | 教师管理 | 关于我们 | 旧版回顾 | ▲ 用户登录 |

学生 单位 教师 关于我们 学工网 职业测评 主页 快捷通道 ≫ 学生 ◎ 学生 招聘人告 就业信息 招聘会 宣讲会 全职岗位 🖸 单位 实习岗位 职位推荐 🖸 教师 职业辅导 就业心得 辅导活动 职业课程 求职技巧 讲座预约 就业调查 咨询预约 就业手续 政策法规 常用下载 生源信息核对 注册推荐表 签约信息上报 推荐表补办申请 协议书补办申请 报到证查询 参加全省调查 就业新闻 新闻快递 通知公告 校内公示

登录后,点击标题栏"学生导航",进入如下页面,学生填报生源信息位置如图:

点击生源信息核对,打开生源信息核对页面如图:

| <ul> <li>(1) (1) (1) (1) (1) (1) (1) (1) (1) (1)</li></ul>                                                                                                    | <ul> <li>植田本小の中浦 かいわかの中浦 か加全省視辺 別(1)(株号 1)</li> <li>学校中秋</li> </ul>                                                                                                    |
|----------------------------------------------------------------------------------------------------|----------------------------------------------------------------------------------------------------|
| 成系甲数<br>123<br>新成第号<br>新成学校 ・<br>新成学社 ・<br>新成学社 ・<br>新成単位 ・<br>新成単位 ・<br>新成単位 ・<br>新成単位 ・<br>新成単位 ・<br>新成単位 ・<br>新成単位 ・<br>新成単位 ・<br>新成単位 ・<br>新成単位 ・                                                                                                    | 学校审教                                                                                                    |
| 戌系申検  123  第405時  第405時  第405時  第405時  第405時  第405時  第405時  第405時  第405時  第405時  第405時  第405時  第405時  第405時  第405時  第405時  第405時  第405時  第405時  第405時  第405時  第405時  第405時  第405時  第405時  第405時  第405時  第405時  第405時  第405時  第405時  第405時  第405時  第405時  第405時  第405時  第405時  第405時  第405時  第405時  第405時  第405時  第405  第405  #405  #405  #405 #405 #405 #405 #40                                                                                                    | 学校审核                                                                                                    |
| <b></b>                                                                                                    | 学校审教                                                                                                    |
| 123<br>新成時号<br>新成年世<br>- ・<br>列成年世<br>・<br>列 (①女                                                                                                    |                                                                                                    |
| 新成務号<br>新成学校 ・<br>新成学校 ・<br>新成学校 ・<br>新成学校 ・<br>新成学校 ・<br>新成学校 ・                                                                                                    |                                                                                                    |
| 新は79% ・<br>第位を止 ・<br>新は24公 ・<br>) 月 @ 文                                                                                                    |                                                                                                    |
| 新试查业 ▼           第航过程级         ▼           》用 ◎ 文                                                                                                    |                                                                                                    |
| 浙武艇级 ▼ 》用 ◎ 女                                                                                                    |                                                                                                    |
| ▶男 ◎女                                                                                                    |                                                                                                    |
|                                                                                                    |                                                                                                    |
|                                                                                                    | 18位。身份证号码中有字母的解映一输入大写,如"X"                                                                                                    |
| 请选择 ▼                                                                                                    | 请选择学历                                                                                                    |
| ●否 ◎是                                                                                                    |                                                                                                    |
| 请选择                                                                                                    | 请选择学位                                                                                                    |
| 非困避生 🔻                                                                                                    | 请选择图准生类别                                                                                                    |
| 请选择 ▼                                                                                                    | 本料通常为审定向                                                                                                    |
|                                                                                                    | 学制必须填写间拉伯数字                                                                                                    |
| 请选择 ▼                                                                                                    |                                                                                                    |
| 请选择 ×                                                                                                    | 请选择政治面貌                                                                                                    |
|                                                                                                    | 出生年份+月份+日期, 如: 19910807                                                                                                    |
|                                                                                                    | 入学年度+月份,如:201109                                                                                                    |
|                                                                                                    | 毕止年度+月份, 如201507                                                                                                    |
|                                                                                                    |                                                                                                    |
| 请选择 *                                                                                                    |                                                                                                    |
|                                                                                                    | 诸慎互家原详细作批                                                                                                    |
|                                                                                                    | 邮目必须为财产                                                                                                    |
| 请决择 <b>-</b>                                                                                                    | 诸法接续相关只                                                                                                    |
| PERSONAL PROPERTY AND A DESCRIPTION OF THE PERSON OF THE PERSON OF THE P | HING PENDINI VIV                                                                                                    |
|                                                                                                    | 1846年7月1200-1420-49-45                                                                                                    |
|                                                                                                    | 同共一司 正规国 海科目的 10.                                                                                                    |
|                                                                                                    |                                                                                                    |
| 请选择 ▼<br>请选择 ▼                                                                                                    |                                                                                                    |
| 请选择 ▼<br>请选择 ▼                                                                                                    |                                                                                                    |
|                                                                                                    | ,两种特殊值点的主要也确认:(1) ))进考。高特到户口所在地向AA市,<br>(写工作物动。高特封户口所在地为A市,并在A市参加高考,升大学<br>)户口迁移到C叶,观主课地应为C市。<br>原始让单位的单位名称(宝向,在程、委旨主理报))                                                                                                    |
|                                                                                                    | · 两种特殊情况的生態地确认:(1)服务。高贵时户口所在地均A市,<br>(写工希暖山·高贵时户口所在地均A市,并在A市参加高考,并大学<br>户口迁移导(C市,原生率地位为C市。<br>愿就业单位的单位名称(宝向、在职、委员主编程)<br>原就业单位的单位名称(宝向、在职、委员主编程)                                                                                                    |
|                                                                                                    | ,两种种种情况的生原地确认:(1)准考。基本时户口所在地为A市,<br>现工名调动。基本时户口所在地为A市,并在A市参加基考,并大学<br>户口记移到(C市,现住:那他应为C市。<br>原就让单位的单位名称(如向、在职、委员生增报)<br>原就让单位的单位代码(如向使、在职、最主集报)                                                                                                    |
|                                                                                                    | , 两种特殊情况的主原地确认:(1)准考。基本时户口所在地为A市,<br>现工而砌步、基本时户口所在地为A市,并在A市参加基本,并大学<br>户口让移动C中,现生原地位为C中。<br>原始让单位的单位会称(200,在职、委任主理报)<br>原就让单位的单位代码(200磅、在职、最生集报)                                                                                                    |
|                                                                                                    | • 两种特殊情况的注重地确认:(1) 服务。高特时户口所在地为A带,<br>现立任确心。高特计户口所在地为A带,并在A带参加高务,并大学<br>户口过在每10年,现在当地也为CFF。           要就让单位的单位在码(如向梁、在职、最后主编程)           要就让单位的单位在码(如向梁、在职、最后主编程)           要就让单位的单位性码(如向梁、在职、最后主编程)                                                                                                    |
|                                                                                                    | • 两种特殊信息独主要指编认:())服务。高考时户口所在地为A市,<br>项工作编造。高考时户口所在地为A市,并在A市参加高考,并大学<br>户口过程另代的,现在是地址为C和。<br>要就让单位的单位之间、(如向,在职、要指生增指)<br>原就让单位的单位代码(如向要、在职、强指生增指)<br>原就让单位的单位优码(如向要、在职、要指生增指)<br>原就让单位的单位优弱(如向,在职、要指生增指)                                                                                                    |
|                                                                                                    | 丙納特特情况的生態地論以:(1)服务。基本封户口所在地均A市,<br>均互在場場の。基本目户口所在地均A市,并在A市参加基务,并大学<br>户口记移到C市,限生率起为C市。   廖威让单位的单位之称(如向、在职、委员主编程)   廖威让单位的单位之称(如向、在职、委员主编程)   廖威让单位的单位性质(如向、在职、委员主编程)   廖威让单位的单位行业(完向、在职、委员主编程)   廖威让单位的单位有点(完向、在职、委员主编程)                                                                                                    |
|                                                                                                    | · 两种特殊情况的生原他确认:(1)服务。高考时户口房在地为A市,<br>项工有限办。高考时户口房在地为A市,并在A市参加高考,并大学<br>户口记移到C市,现住派他应力C市。 廖威让单位的绅位名称(宝向、石柜、委员生编报) 廖威让单位的绅位代码(宝向英、石柜、委员生编报) 廖威让单位的绅位代码(宝向、石柜、委员生编报) 廖威让单位的绅位代章(宝向、石柜、委员生编报) 廖威让单位的绅位代章(宝向、石柜、委员生编报) 廖威让单位的绅位把位元例(宝向、石柜、委员生编程) 廖威让单位的绅位配位元例(宝向、石柜、委员生编程) 廖威让单位的绅位配位元例(宝向、石柜、委员生编程) 廖威让单位的绅位配位元例(宝向、石柜、委员生编程)                                                                                                    |
|                                                                                                    | · 两种特殊情况的生原也确认:(1)准考·恶考时产口所在地为A市,<br>项工在现动-高等时户口所在地为A市,并在A市参加高考,并大学<br>户口让移动(A中, 吸生源地位为C市。<br>那就让单位的单位化码(如向,在职、委员主编程)<br>原就让单位的单位代码(如向,在职、委员主编程)<br>原就让单位的单位代码(如向,在职、委员主编程)<br>原就让单位的单位代码(如向,在职、委员主编程)<br>原就让单位的单位代码(如向,在职、委员主编程)<br>原就让单位的单位信仰(如向,在职、委员主编程)<br>原就让单位的单位信仰(如向,在职、委员主编程)<br>原则,在职、委员主编程                                                                                                    |
|                                                                                                    | • 两种特殊情况的主张地确认:(1)准务。基本时户口所在地为A市,<br>现工而限制。基本时户口所在地为A市,并在A市参加基本,并大学<br>户口让移动(A市,除生派他定为C市。<br>原就让单位的单位名称(如向,在职,爱胎主场报)<br>原就让单位的单位名称(如向,在职,爱胎主场报)<br>原就让单位的单位名称(如向,在职,爱胎主场报)<br>原就让单位的单位名称(如向,在职,爱胎主场报)<br>原就让单位的单位名称(如向,在职,爱胎主场报)<br>第30,在能,爱胎主情报                                                                                                    |
| 液法経 ・<br>液法経- ・<br>液法経- ・<br>・<br>-液法経- ・<br>・<br>液法経- ・<br>液法経- ・<br>液法経- ・<br>液法経- ・<br>液法経- ・<br>液法経- ・<br>液法経- ・<br>液法経- ・<br>液法経- ・<br>液法経- ・<br>液法経- ・<br>液法経- ・<br>液法経- ・<br>液法経- ・<br>液法経- ・<br>液法経- ・<br>液法経- ・<br>液法経- ・<br>液法経- ・<br>液法経- ・<br>液法経- ・<br>液法経- ・<br>液法経- ・<br>液法経- ・<br>液法経- ・<br>液法経- ・<br>液法経- ・<br>液法経- ・<br>液法                                                                                                    | • 两种特殊情况的生態地積认:(1) 温考。高考时户口所在地为A雨,<br>现在在砌造、高等时户口所在地为A雨,并在A市参加医考,并大学<br>户口记移动(后,现生地位的中位之际)(如向变、在靶、爱指生填得)<br>原就让单位的单位代码(如向变、在靶、爱指生填得)<br>原就让单位的单位代码(如向变、在靶、爱指生填得)<br>原就让单位的单位行业(如向、在靶、爱指生填得)<br>原就让单位的单位行业(如向、在职、爱指生填得)<br>原就让单位的单位物点段(如向、在职、爱指生填得)<br>意动、在职、爱指生填报<br>造动、在职、爱指生填报                                                                                                    |
|                                                                                                    | <ul> <li>两种特殊情况的生態地積以:(1)温考,高考时户口所在地为A雨,<br/>现在10%的。高等时户口所在地为A雨,并在A市参加医考,并大学<br/>户口过移何代布,现生单地也为C市。</li> <li>要放生单位的单位之称(如向,在职、爱给主席律)</li> <li>要放生单位的单位代码(如向类,在职、最给主席律)</li> <li>要放生单位的单位代码(如向类,在职、要给主席律)</li> <li>要放生单位的单位代码(如向,在职、要给主席律)</li> <li>要放生单位的单位行业(如向,在职、要给主席律)</li> <li>要放生单位的单位的单位表例(如向,在职、要给主席律)</li> <li>要放生单位的单位的单位表例(如向,在职、要给主席律)</li> <li>或加,在职、要给主席律</li> <li>端期写文码手机号码</li> <li>请取写文码手机号码</li> <li>请取写大人手机号码</li> </ul> |
|                                                                                                    | <ul> <li>两种特殊情况的注意地认识(1)温考。高考时户口所在地为A雨,<br/>现立正确则。高考时户口所在地为A雨,并在A市参加医考,并大学<br/>户口让我写(C市,现注于地位为你)。</li> <li>原放让单位的单位在将(如向,在职、爱给主情报)</li> <li>原放让单位的单位在将(如向,在职、委给主情报)</li> <li>原放让单位的单位在将(如向,在职、委给主情报)</li> <li>原放让单位的单位和点例(如向,在职、委给主情报)</li> <li>原放让单位的单位和应和点例(如向,在职、委给主情报)</li> <li>原放让单位的单位和应和点例(如向,在职、委给主情报)</li> <li>如向,在职、委给主情报</li> <li>诸病耶又同手机号码</li> <li>诸病耶又同手机号码</li> <li>诸病耶又同手机号码</li> <li>诸病耶又同手机号码</li> </ul>                 |
|                                                                                                    | <ul> <li>两种特种信息独主要拘结认:()加增考。恶考时户口所在地均为4市,<br/>现立任现例,高考时户口所在地为4市,并在外市梦加思考,并大学<br/>户口证书研心,现注想把约尔,现已要,在职、爱指主项指)</li> <li>原放让单位的单位在将(如向,在职、爱指主项指)</li> <li>原放让单位的单位在将(如向,在职、爱指主项指)</li> <li>原放让单位的单位性将(如向,在职、爱指主项指)</li> <li>原放让单位的单位性将(如向,在职、爱指主项指)</li> <li>原放让单位的单位用位质例(如向,在职、爱指主项指)</li> <li>或功,在职、委指主项指</li> <li>请斯斯大切手机号档</li> <li>请斯斯大切手机号档</li> <li>请你特别基準 通行基準。</li> </ul>                                                            |
|                                                                                                    | <ul> <li>- 演送得</li> <li>- 演送得</li> <li>- 演送得</li> <li>- 演送得</li> <li>- 演送得</li> <li>- 演送得</li> <li>- 演送得</li> <li>マ</li> </ul>                                                                                                    |

学生按培养方式不同填报数据不同,填报完成后点击保存,可以保存填报的数据,点击保存 并送审,则送审成功。

2、部分字段说明

已导入字段核对信息是否有误,对有误字段进行修改,并补填缺失字段相应信息。

- (1) 所在班级:统一设定为"一班",无需更改;
- (2) 是否师范:我校统一为"否";
- (3) 困难生类别:请根据实际情况填写;
- (4) 主修外语:统一勾选"英语";
- 3、如遇以下情况请反馈给辅导员:
- (1) 无法登陆系统进行生源信息核对。
- (2) 国防生。